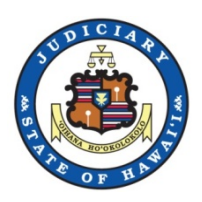

# Hawaii State Judiciary

# Register in JEFS as a "Document Subscriber" to Purchase Document Subscriptions

(**NOTE:** These instructions are for the general public. These instructions are NOT for attorneys nor trusted agencies.)

As of March 2017

Prepared by JIMS

### Table of Contents

| MENT SUBSCRIBERS REGISTRATION IN JEFS FROM THE HAWAII STATE JUDICIARY | DOCUM    |
|-----------------------------------------------------------------------|----------|
| RODUCTION                                                             | I. INTRO |
| FS DOCUMENT SUBSCRIPTION                                              | II. JEFS |
| EGISTER AS A DOCUMENT SUBSCRIBER IN JEFS                              | III. Rec |

## Document Subscribers Registration in JEFS from the Hawaii State Judiciary

#### I. Introduction

Documents can be purchased from the Hawaii State Judiciary in various ways. All publicly available documents can be purchased through their related courthouses. Additionally, many documents are available for purchase online. The PUBLIC may purchase Individual documents on-line through eCourt Kokua. However, for the PUBLIC to purchase a document subscription, you must register as a Document Subscriber in JEFS.

None of the available online purchase options will provide access to sealed, confidential, or in-camera documents.

#### II. JEFS Document Subscription.

The public can purchase a Document Subscription which allow purchasing and downloading any publicly available documents in JIMS for a specified period of time.

Attorneys who are registered JEF users need not purchase a subscription to get documents in your active cases. As a JEFS users, you may download or print documents without costs from your Manage Cases pod.

This notice below is also posted on the public eCourt Kokua page as a reminder before you make any purchases.

Note: Read this before you try to purchase a document or a document subscription. If you are a <u>Judiciary</u> <u>Electronic Filing and Service System (JEFS)</u> user, you do not need a subscription to get documents in your active cases. You may download or print documents without cost from your manage cases screen. Not all public documents are available online through eCourt Kokua and most traffic documents are only available at the courthouse. If there is no pdf icon displayed next to the docket entry, the document is only be available at the courthouse. If there is a pdf icon displayed next to the docket entry in eCourt Kokua, this document is available online for single document purchase or via subscription. However, documents with a pdf icon may not be available the same day IMMEDIATELY after purchase due to delays in document processing. Public documents with a pdf icon may be purchased through eCourt Kokua. Individual documents are available for \$3.00 per document or 10 cents per page, whichever sum is greater. Subscriptions are available for \$125.00 per quarter or \$500.00 per year. A subscription entitles the subscription. Do not subscribe unless you are sure you want the subscription. Your money will NOT be refunded.

#### III. Register as a Document Subscriber in JEFS

#### 1. Navigate to the Hawaii State Judiciary Website

Users can either use a search engine to get to the Hawaii State judiciary Website or they can jump straight there by using the following link:

http://www.courts.state.hi.us/

2. Select the Efiling link under "I want to..."

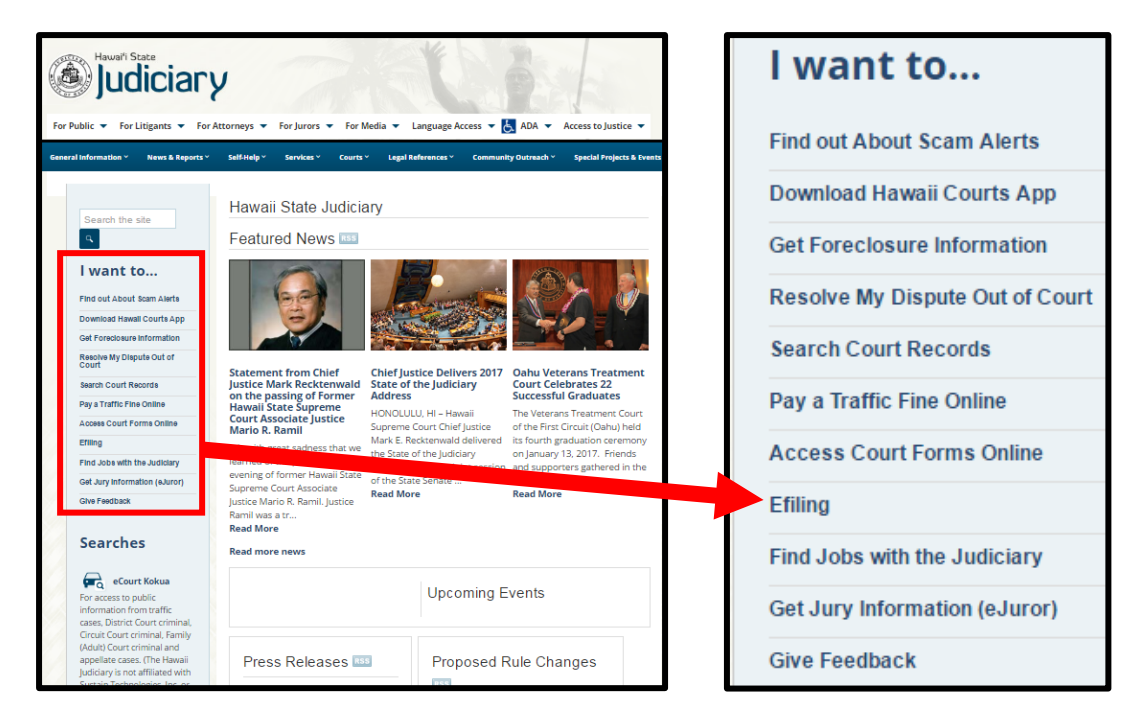

3. Click on the "Judiciary Electronic Filing and Service System (JEFS) Login Page" link at the top of the Efiling page.

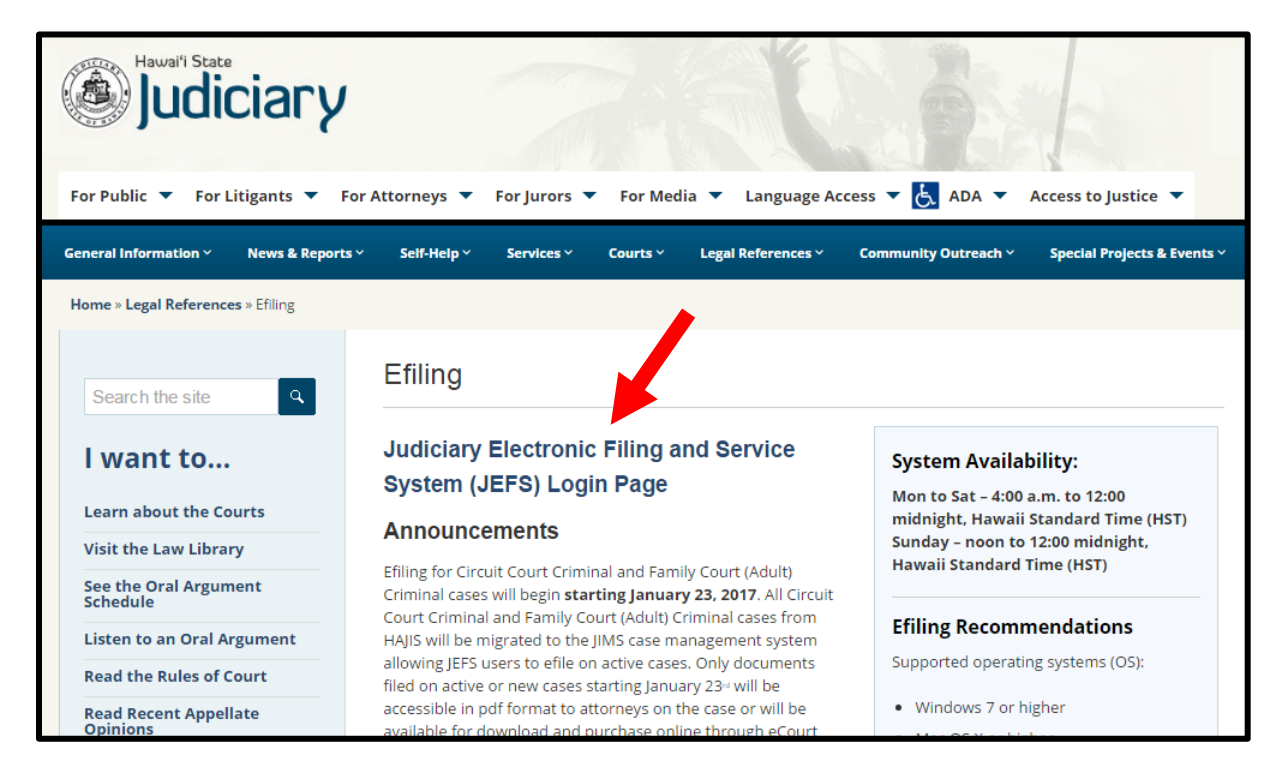

4. Click on the "Register for Access" link.

- 5. Complete all mandatory fields marked with asterisks which includes First Name, Last Name, Role, Primary Email, Mailing Address, City, State and Zip.
  - a. Select Role as "Document Subscriber".
  - b. Click SUBMIT

| Judiciary Internet     |                                  |                                                                         | You ar            | re not currently logged i |
|------------------------|----------------------------------|-------------------------------------------------------------------------|-------------------|---------------------------|
| eFilin<br>Judiciary In | g - Self Registration            |                                                                         |                   |                           |
|                        | General Information              |                                                                         |                   | ▼▲                        |
|                        | First Name * John<br>Middle Name | Role * Docur                                                            | ment Subscriber 🔹 |                           |
|                        | Last Name * Doe                  | Business / Org                                                          |                   | <u>S</u> earch            |
|                        | Contact Information              |                                                                         |                   | ▼▲                        |
|                        | Home<br>Business / Org           | Primary Email * test@gmail.co<br>Secondary Email                        | m                 |                           |
|                        | Cellular                         | Mailing Address * 1111 Alakea S                                         | itreet            |                           |
|                        |                                  | City * Honolulu<br>State * HI ▼<br>Zip/Postal Code * <mark>96813</mark> |                   |                           |
|                        |                                  |                                                                         | Submi <u>t</u>    | <u>R</u> eset             |

- 6. You will receive notification that an email is being sent to you with your login information.
  - a. Click CLOSE.

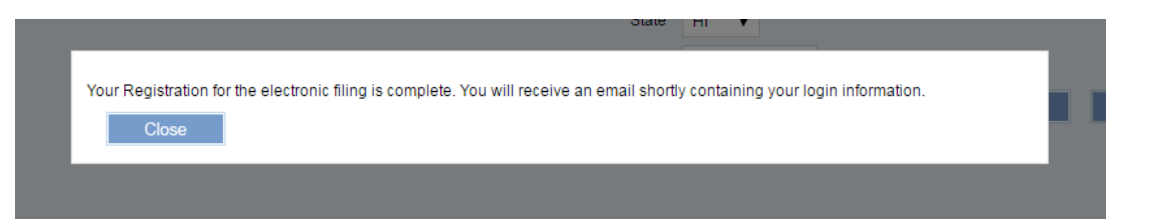

7. Once you are registered, enter your User ID and Password on the Judiciary Electronic Filing and Service System (JEFS) login page and click the Login button.

| JUDICIARY ELECTRONIC F<br>JUDICIARY INFORMATION MANAGEMENT SYSTEM                                                                                                    | -iling and Service System (JEFS)                                                                                                    |  |  |  |  |
|----------------------------------------------------------------------------------------------------|----------------------------------------------------------------------------------------------------|--|--|--|--|
|                                                                                                    |                                                                                                    |  |  |  |  |
|                                                                                                    | Please login using your User ID and Password to continue.                                                                                                    |  |  |  |  |
|                                                                                                    |                                                                                                    |  |  |  |  |
|                                                                                                    | User ID                                                                                                    |  |  |  |  |
|                                                                                                    | Password                                                                                                    |  |  |  |  |
|                                                                                                    | Login                                                                                                    |  |  |  |  |
|                                                                                                    | Register for Access Reset my Password                                                                                                    |  |  |  |  |
| Welcome to the Hawai'i Judiciary's Electronic Filing and Service System (JEFS). JEFS allows eligible and registered attorneys and eligible and<br>registered unrepresented parties to electronically file documents for all cases in 1) the Hawai'i Intermediate Court of Appeals, for all cases in the<br>Hawai'i Supreme Court, and 2) for criminal cases in the Hawai'i District Courts, Circuit Courts, and Family (Adult) Courts. Other courts and case<br>types will be added to JEFS as they are brought into the Judiciary Information Management System. |                                                                                                    |  |  |  |  |
| Use of JEFS is for official court business only. Activity to and from this site is monitored. Documents filed through JEFS are subject to the requirements of the Hawai'i Electronic Filing and Service Rules, the Hawai'i Court Records Rules, and the rules that govern court proceedings, including formatting, service of process, and sanction rules. Please comply with Rule 9 of the Hawai'i Court Records Rules, which governs submission of personal information and account numbers.                                                                    |                                                                                                    |  |  |  |  |
| Online payments for filing fees are pro<br>non-refundable processing fee by the                                                                                                    | ocessed by the Hawai'i Information Consortium. Efilers who wish to pay on-line are assessed a small<br>9 Hawai'i Information Consortium. Efilers are given an option to pay in person or by mail. |  |  |  |  |

8. Review and accept the acknowledgement by clicking ACCEPT.

| Lögin                                                                                                    |
|----------------------------------------------------------------------------------------------------|
| Please review and accept the following. You must acknowledge before you will be allowed to continue.                                                                                                    |
| Hawaii Electronic Filing and Service Rules state:                                                                                                    |
| 4.2 Registration. An individual eligible for registration as a JEFS User shall register by way of the internet at the Judiciary's website. Required registration information shall include, at minimum, the registrant's name, one or more email addresses for service of process, a physical address, and one or more telephone numbers. Where the registrant is an attorney, the registration shall include the attorney's bar admission number and acknowledgments that (a) the registrant consents to electronic notice in lieu of physical service of documents and (b) use of the JEFS login and password is sufficient to validate the registrant's electronic signature. |
| By selecting Accept below you are agreeing to the following:                                                                                                    |
| I am a registered JEFS User. I consent to electronic notice in lieu of physical service of documents and I understand that use of my JEFS login and password is sufficient to validate my electronic signature.                                                                                                    |
| Accept                                                                                                    |

9. Go to the Document Subscriptions pod and select "Purchase Subscriptions".

| Welcome to the Hawai'i State Judiciary electronic filing portal. From this homepage, you car.<br>your profile. |                                                                               |  |  |  |
|----------------------------------------------------------------------------------------------------|-------------------------------------------------------------------------------|--|--|--|
| User Administration                                                                                            | Document Subscriptions                                                        |  |  |  |
| Manage My Profile                                                                                              | Existing Subscription Information<br>Purchase Subscriptions<br>View Documents |  |  |  |

10. Please refer to the "JEFS Purchasing Document Subscriptions" document on the JEFS efiling page for details on purchasing a subscription:

http://www.courts.state.hi.us/wp-content/uploads/2016/03/JEFS-Purchasing-Document-Subscriptions.pdf

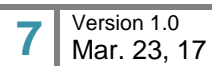